## Setting up a West Side Christian Church Online Giving Account

Navigate to the West Side Christian Church Giving Page website and follow steps below:

| West Side<br>Christian Church<br>(DOC)<br>Where All Are Welcome                                                                                                    | Giving Page                                                                                                    |
|----------------------------------------------------------------------------------------------------|----------------------------------------------------------------------------------------------------|
| Home<br>Bulletins, Announcements and<br>Newsletters<br>Calendar<br>West Side YouTube Channel<br>Listen Online<br>Who Are We ~<br>Contact<br>Pastor Mark's Blog<br>2019 Newsletters | Select this to create an online giving account or log on to an existing giving account    New/Existing   Account   To create an online giving account you must have an email account in the WSCC database.   Select this to make a one time gift.   One Time Gift   If you have an existing account, it is recommended you sign into your existing account instead of using the one time gift.   You may also contribute by text message: Text "Give" to (757) 214-9082 |
| UPCOMING EVENTS<br>There are no upcoming events.                                                                                                    | Proudly powered by WordPress                                                                                                    |

1. From the West Side Christian Church online giving page, click on the "**New / Existing Account**" button. This link will take you to the Log In for the Account Portal.

| West Side<br>Christian Church<br>(DOC)<br>Where All Are Welcome                                                                                                    | Giving Page                                                                                                    |
|----------------------------------------------------------------------------------------------------|----------------------------------------------------------------------------------------------------|
| Home<br>Bulletins, Announcements and<br>Newsletters<br>Calendar<br>West Side YouTube Channel<br>Listen Online<br>Who Are We Contact<br>Pastor Mark's Blog<br>2019 Newsletters | Select this to create an online giving account or log on to an existing giving account    New/Existing   Account   To create an online giving account you must have an email account in the WSCC database.   Select this to make a one time gift.   One Time Gift   If you have an existing account, it is recommended you sign into your existing account instead of using the one time gift.   You may also contribute by text message: Text "Give" to (757) 214-9082 |
| UPCOMING EVENTS<br>There are no upcoming events.                                                                                                    | Proudly powered by WordPress                                                                                                    |

2. On the Account Portal page, click on the blue "Create New User" link

| usemame               |         |                 |  |
|-----------------------|---------|-----------------|--|
| Username is required. |         |                 |  |
| A, password           |         |                 |  |
|                       |         | Forgot Password |  |
|                       | Login 🔹 |                 |  |
|                       |         |                 |  |
|                       |         |                 |  |
|                       |         |                 |  |
|                       |         |                 |  |
|                       |         |                 |  |
|                       |         |                 |  |
|                       |         |                 |  |
|                       |         |                 |  |
|                       |         |                 |  |
|                       |         |                 |  |

3. Enter your email address and click on the green "Register" button

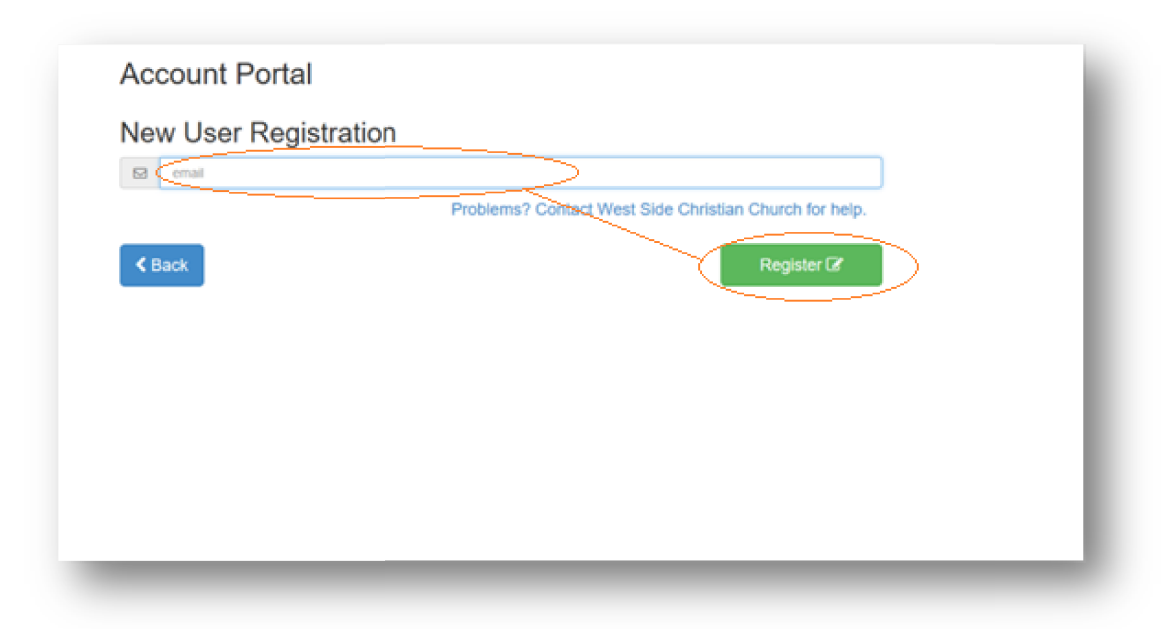

*Note:* To create an account, your email address must be in the WSCC database.

4. You will receive an email and you will follow the directions in the email to complete registration.